# MICROSOFT EXCEL

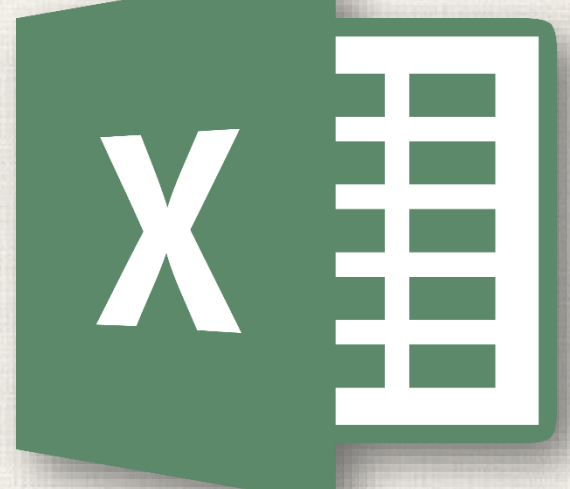

# Groups and Subtotals

#### Contents

2

Introduction To group rows or columns To hide and show groups Creating Subtotals To create a subtotal To view groups by level To remove subtotals Practice

# 3 Introduction

• Worksheets with a lot of content can sometimes feel overwhelming and even become difficult to read. Fortunately, Excel can organize data into **groups**, allowing you to easily **show** and **hide** different sections of your worksheet. You can also summarize different groups using the **Subtotal** command and create an **outline** for your worksheet.

# Grouping rows and columns

- Select the rows or columns you want to group. In this example, we'll select columns B, C, and D.
- Select the Data tab on the Ribbon, then click the Group command.

|   | A          | В           | С            | D 🖡                   | E            |                  |            |
|---|------------|-------------|--------------|-----------------------|--------------|------------------|------------|
| 1 | Homeroom # | First Name  | Last Name    | <b>Payment Method</b> | T-Shirt Size |                  |            |
| 2 | 105        | Melissa     | White        | Debit Card            | Small        |                  |            |
| 3 | 105        | Esther      | Yaron        | Pending               | Small        |                  |            |
| 4 | 135        | Anisa       | Naser        | Check Bounced         | Small        |                  | 🗐 Group 🔻  |
| 5 | 220-A      | Brigid      | Ellison      | Cash                  | Small        |                  | 2 Ungroup  |
| 6 | 220-A      | Christopher | Peyton-Gomez | Check                 | Small        | What-If Forecast | 🔠 Subtotal |
| 7 | 220-B      | Michael     | Lazar        | Cash                  | Small        | Forecast         | Outline    |
| 8 | 220-B      | Malik       | Reynolds     | Cash                  | Small        | Torcease         | Outime     |
| 9 | 220-B      | Wendy       | Shaw         | Cash                  | Small        |                  |            |
| 1 | 105        | Nathan      | Albee        | Check                 | Medium       |                  |            |

# 5 Grouping rows and columns

3. The selected rows or columns will be **grouped**. In our example, columns **B**, **C**, and **D** are grouped.

| 1  |            | -           |              |                       | -            |
|----|------------|-------------|--------------|-----------------------|--------------|
| 2  |            |             |              |                       |              |
|    | А          | В           | С            | D                     | E            |
| 1  | Homeroom # | First Name  | Last Name    | <b>Payment Method</b> | T-Shirt Size |
| 2  | 105        | Melissa     | White        | Debit Card            | Small        |
| 3  | 105        | Esther      | Yaron        | Pending               | Small        |
| 4  | 135        | Anisa       | Naser        | Check Bounced         | Small        |
| 5  | 220-A      | Brigid      | Ellison      | Cash                  | Small        |
| 6  | 220-A      | Christopher | Peyton-Gomez | Check                 | Small        |
| 7  | 220-B      | Michael     | Lazar        | Cash                  | Small        |
| 8  | 220-B      | Malik       | Reynolds     | Cash                  | Small        |
| 9  | 220-В      | Wendy       | Shaw         | Cash                  | Small        |
| 10 | 105        | Nathan      | Albee        | Check                 | Medium       |

To **ungroup** data, select the grouped rows or columns, then click the **Ungroup** command.

|                                   | 년Ē Group 🔹                 | <b>*</b> 3 |
|-----------------------------------|----------------------------|------------|
| hat-If Forecast<br>alysis ▼ Sheet | Ū. Ungroup ▼<br>E Subtotal | -          |
| Forecast                          | Outline                    | Fa         |
|                                   |                            |            |

W An

#### 6 Hide and show groups

 To hide a group, click the minus sign, also known as the Hide Detail button.

| 1   | intenne 🖌 💷 en constituint de la constituint de la const | · .         |              |                | -                   |
|-----|----------------------------------------------------------------------------------------------------|-------------|--------------|----------------|---------------------|
|     | А                                                                                                    | В           | С            | D              | E                   |
| 1   | Homeroom #                                                                                                    | First Name  | Last Name    | Payment Method | <b>T-Shirt Size</b> |
| / 2 | 105                                                                                                    | Melissa     | White        | Debit Card     | Small               |
| 3   | 105                                                                                                    | Esther      | Yaron        | Pending        | Small               |
| 4   | 135                                                                                                    | Anisa       | Naser        | Check Bounced  | Small               |
| 5   | 220-A                                                                                                    | Brigid      | Ellison      | Cash           | Small               |
| 6   | 220-A                                                                                                    | Christopher | Peyton-Gomez | Check          | Small               |
| 7   | 220-B                                                                                                    | Michael     | Lazar        | Cash           | Small               |
| 8   | 220-B                                                                                                    | Malik       | Reynolds     | Cash           | Small               |
| 9   | 220-B                                                                                                    | Wendy       | Shaw         | Cash           | Small               |
| 10  | 105                                                                                                    | Nathan      | Albee        | Check          | Medium              |

# 7 Hide and show groups

2. The group will be **hidden**. To show a hidden group, click the plus sign, also known as the **Show Detail** button.

| 1  |            | +            |   |   |
|----|------------|--------------|---|---|
| 2  |            | ~            |   |   |
|    | А          | E            | F | G |
| 1  | Homeroom # | T-Shirt Size |   |   |
| 2  | 105        | Small        |   |   |
| 3  | 105        | Small        |   |   |
| 4  | 135        | Small        |   |   |
| 5  | 220-A      | Small        |   |   |
| 6  | 220-A      | Small        |   |   |
| 7  | 220-B      | Small        |   |   |
| 8  | 220-B      | Small        |   |   |
| 9  | 220-B      | Small        |   |   |
| 10 | 105        | Medium       |   |   |

The **Subtotal** command allows you to automatically **create groups** and use common functions like SUM, COUNT, and AVERAGE to help **summarize** your data. For example, the **Subtotal** command could help to calculate the cost of office supplies by type from a large inventory order. It will create a hierarchy of groups, known as an **outline**, to help organize your worksheet.

Your data must be correctly **sorted** before using the Subtotal command.

In our example, we'll use the Subtotal command with a T-shirt order form to determine how many T-shirts were ordered in each size (Small, Medium, Large, and X-Large).
 This will create an **outline** for our worksheet with a **group** for each T-shirt size and then **count** the total number of shirts in each group.

. First, **sort** your worksheet by the data you want to subtotal. In this example, we'll create a subtotal for each T-shirt size, so our worksheet has been sorted by T-shirt size from smallest to largest.

|     | A          | В           | С            | D                     | E            |
|-----|------------|-------------|--------------|-----------------------|--------------|
| 1   | Homeroom # | First Name  | Last Name    | <b>Payment Method</b> | T-Shirt Size |
| 2   | 105        | Melissa     | White        | Debit Card            | Small        |
| , 3 | 105        | Esther      | Yaron        | Pending               | Small        |
| 4   | 135        | Anisa       | Naser        | Check Bounced         | Small        |
| 5   | 220-A      | Brigid      | Ellison      | Cash                  | Small        |
| 6   | 220-A      | Christopher | Peyton-Gomez | Check                 | Small        |
| 7   | 220-В      | Michael     | Lazar        | Cash                  | Small        |
| 8   | 220-В      | Malik       | Reynolds     | Cash                  | Small        |
| 9   | 220-В      | Wendy       | Shaw         | Cash                  | Small        |
| 10  | 105        | Nathan      | Albee        | Check                 | Medium       |
| 11  | 105        | Christiana  | Chen         | Check Bounced         | Medium       |
| 12  | 105        | Sidney      | Kelly        | Check                 | Medium       |
| 13  | 110        | Matt        | Benson       | Money Order           | Medium       |
| 14  | 110        | Gabriel     | Del Toro     | Cash                  | Medium       |

2. Select the **Data** tab, then click the **Subtotal** command.

- 3. The Subtotal dialog box will appear. Click the drop-down arrow for the At each change in: field to select the column you want to subtotal. In our example, we'll select T-Shirt Size.
- Click the drop-down arrow for the Use function: field to select the function you want to use. In our example, we'll select COUNT to count the number of shirts ordered in each size.

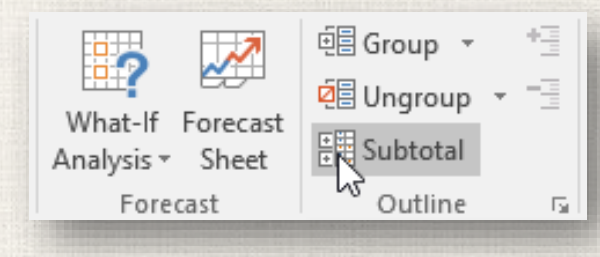

| ×      |
|--------|
|        |
| $\sim$ |
|        |
| $\sim$ |
| ~      |
|        |
|        |
|        |
| ×      |
|        |

5. In the Add subtotal to: field, select the column where you want the calculated subtotal to appear. In our example, we'll select T-Shirt Size. When you're satisfied with your selections, click OK.

| Subtotal                                                                                                    |    | ?  | ×    |  |  |  |  |
|----------------------------------------------------------------------------------------------------|----|----|------|--|--|--|--|
| <u>A</u> t each change in:<br>T-Shirt Size                                                                                              |    |    | ~    |  |  |  |  |
| Use function:                                                                                                    |    |    |      |  |  |  |  |
| Count<br>Add subtotal to:                                                                                                    |    |    | ~    |  |  |  |  |
| Homeroom #<br>First Name<br>Last Name<br>Payment Method                                                                                 |    |    | ^    |  |  |  |  |
| <ul> <li>✓ Replace <u>c</u>urrent subtotals</li> <li>☐ <u>P</u>age break between groups</li> <li>✓ <u>S</u>ummary below data</li> </ul> |    |    |      |  |  |  |  |
| Remove All                                                                                                    | OK | Ca | ncel |  |  |  |  |
|                                                                                                    |    |    |      |  |  |  |  |

group.

6. The worksheet will be **outlined** into **groups**, and the **subtotal** will be listed below each group. In our example, the data is now grouped by T-shirt size, and the number of shirts ordered in that size appears below each

| 2 3 |    | А          | В           | С            | D                     | E            |
|-----|----|------------|-------------|--------------|-----------------------|--------------|
|     | 1  | Homeroom # | First Name  | Last Name    | <b>Payment Method</b> | T-Shirt Size |
| [ · | 2  | 105        | Melissa     | White        | Debit Card            | Small        |
|     | 3  | 105        | Esther      | Yaron        | Pending               | Small        |
|     | 4  | 135        | Anisa       | Naser        | Check Bounced         | Small        |
|     | 5  | 220-A      | Brigid      | Ellison      | Cash                  | Small        |
|     | 6  | 220-A      | Christopher | Peyton-Gomez | Check                 | Small        |
|     | 7  | 220-B      | Michael     | Lazar        | Cash                  | Small        |
|     | 8  | 220-B      | Malik       | Reynolds     | Cash                  | Small        |
|     | 9  | 220-B      | Wendy       | Shaw         | Cash                  | Small        |
| -   | 10 |            |             |              | Small Count           | 8            |
| [ · | 11 | 105        | Nathan      | Albee        | Check                 | Medium       |
|     | 12 | 105        | Christiana  | Chen         | Check Bounced         | Medium       |
|     | 13 | 105        | Sidney      | Kelly        | Check                 | Medium       |
|     | 14 | 110        | Matt        | Benson       | Money Order           | Medium       |
|     | 15 | 110        | Gabriel     | Del Toro     | Cash                  | Medium       |
|     | 16 | 135        | James       | Panarello    | Check                 | Medium       |
|     | 17 | 135        | Chantal     | Weller       | Debit Card            | Medium       |
|     | 18 | 220-A      | Chevonne    | Means        | Money Order           | Medium       |
|     | 19 | 220-В      | Samantha    | Bell         | Check                 | Medium       |
|     | 20 | 220-В      | Avery       | Kelly        | Debit Card            | Medium       |
| -   | 21 |            |             |              | Medium Count          | 10           |

When you create subtotals, your worksheet it is divided into different **levels**. You can switch between these levels to quickly control how much information is displayed in the worksheet by clicking the **Level** buttons to the left of the worksheet. In our example, we'll switch between all three levels in our outline. While this example contains only three levels, Excel can accommodate up to eight.

. Click the **lowest level** to display the least detail. In our example, we'll select **level 1**, which contains only the **grand count**, or total number of T-shirts ordered.

| 1 2 3 |    | А          | В          | С         | D                     | E            |
|-------|----|------------|------------|-----------|-----------------------|--------------|
| 63    | 1  | Homeroom # | First Name | Last Name | <b>Payment Method</b> | T-Shirt Size |
| +     | 33 |            |            |           | Grand Count           | 27           |
|       | 34 |            |            |           |                       |              |
|       | 35 |            |            |           |                       |              |

2. Click the **next level** to expand the detail. In our example, we'll select **level 2**, which contains each subtotal row but hides all other data from the worksheet.

| 1 | 2 3 |    | А          | В          | C         | D                     | E            |
|---|-----|----|------------|------------|-----------|-----------------------|--------------|
|   | 63  | 1  | Homeroom # | First Name | Last Name | <b>Payment Method</b> | T-Shirt Size |
| [ | +   | 10 |            |            |           | Small Count           | 8            |
|   | +   | 21 |            |            |           | Medium Count          | 10           |
|   | +   | 27 |            |            |           | Large Count           | 5            |
|   | +   | 32 |            |            |           | X-Large Count         | 4            |
| - |     | 33 |            |            |           | Grand Count           | 27           |

3. Click the **highest level** to view and expand all of your worksheet data. In our example, we'll select **level 3**.

| 1 | 2 | з  |    | А          | В           | С            | D                     | E                   |
|---|---|----|----|------------|-------------|--------------|-----------------------|---------------------|
|   |   | 63 | 1  | Homeroom # | First Name  | Last Name    | <b>Payment Method</b> | <b>T-Shirt Size</b> |
| ſ |   |    | 2  | 105        | Melissa     | White        | Debit Card            | Small               |
|   |   |    | 3  | 105        | Esther      | Yaron        | Pending               | Small               |
|   |   |    | 4  | 135        | Anisa       | Naser        | Check Bounced         | Small               |
|   |   |    | 5  | 220-A      | Brigid      | Ellison      | Cash                  | Small               |
|   |   |    | 6  | 220-A      | Christopher | Peyton-Gomez | Check                 | Small               |
|   |   |    | 7  | 220-B      | Michael     | Lazar        | Cash                  | Small               |
|   |   |    | 8  | 220-B      | Malik       | Reynolds     | Cash                  | Small               |
|   |   |    | 9  | 220-B      | Wendy       | Shaw         | Cash                  | Small               |
|   | - |    | 10 |            |             |              | Small Count           | 8                   |
|   | ſ |    | 11 | 105        | Nathan      | Albee        | Check                 | Medium              |
|   |   |    | 12 | 105        | Christiana  | Chen         | Check Bounced         | Medium              |
|   |   |    | 13 | 105        | Sidney      | Kelly        | Check                 | Medium              |

You can also use the **Show** and **Hide Detail** buttons to show and hide the groups within the outline.

| 1 | 2                          | 3  |    | А          | В          | С            | D                     | E            |
|---|----------------------------|----|----|------------|------------|--------------|-----------------------|--------------|
|   |                            |    | 1  | Homeroom # | First Name | Last Name    | <b>Payment Method</b> | T-Shirt Size |
| ſ | +                          |    | 10 |            |            |              | Small Count           | 8            |
|   | +<br>-<br>-<br>-<br>-<br>- | 21 |    |            |            | Medium Count | 10                    |              |
|   |                            |    | 22 | 105        | Derek      | MacDonald    | Cash                  | Large        |
|   |                            |    | 23 | 110        | Kris       | Ackerman     | Money Order           | Large        |
|   |                            |    | 24 | 110        | Regina     | Olivera      | Pending               | Large        |
|   |                            |    | 25 | 135        | Jordan     | Weller       | Money Order           | Large        |
|   |                            |    | 26 | 135        | Alex       | Yuen         | Wrong Amount          | Large        |
|   |                            |    | 27 |            |            |              | Large Count           | 5            |
|   | +                          | 5  | 32 |            |            |              | X-Large Count         | 4            |
| - | ]                          |    | 33 |            |            |              | Grand Count           | 27           |

# 18 Remove subtotals

- Select the Data tab, then click the Subtotal command.
- The Subtotal dialog box will appear. Click Remove All.
- All worksheet data will be ungrouped, and the subtotals will be removed.
  - To remove all groups without deleting the subtotals, click the **Ungroup** command drop-down arrow, then choose **Clear Outline**.

|   | What-If Forecast<br>Analysis - Sheet<br>Forecast                                                                            | Image: Subtotal Outline                                            |  |  |  |  |  |
|---|----------------------------------------------------------------------------------------------------|--------------------------------------------------------------------|--|--|--|--|--|
| [ | Subtotal                                                                                                    | ? ×                                                                |  |  |  |  |  |
|   | At each change in:<br>T-Shirt Size                                                                                          |                                                                    |  |  |  |  |  |
|   | Count                                                                                                    |                                                                    |  |  |  |  |  |
|   | Add subtotal to:<br>Homeroom #<br>First Name<br>Last Name<br>Payment Method<br>T-Shirt Size                                 |                                                                    |  |  |  |  |  |
|   | Replace <u>c</u> urrent subtotals     Page break between groups <u>S</u> ummary below data <u>R</u> emove All     OK Cancel |                                                                    |  |  |  |  |  |
| L | 45                                                                                                    |                                                                    |  |  |  |  |  |
|   | What-If Forecast<br>Analysis - Sheet<br>Forecast                                                                            | © Group → +<br>© Ungroup → -<br>© Ungroup<br><u>C</u> lear Outline |  |  |  |  |  |

#### 19 Practice

- Open our practice workbook.
- Click on the Customers tab in the bottom-left of the workbook.
- Sort the workbook by Grade from smallest to largest.
- Use the Subtotal command to group at each change in Grade. Use the SUM function and add subtotals to Amount Raised.
- Select Level 2 so that you only see the subtotals and grand total.

# 20 Solution

| 1 | 2 | 3 |    | А          | В         | С           | D             |
|---|---|---|----|------------|-----------|-------------|---------------|
|   |   |   | 1  | First Name | Last Name | Grade       | Amount Raised |
| Γ | + |   | 8  |            |           | 8 Total     | \$311.00      |
|   | + |   | 15 |            |           | 9 Total     | \$583.00      |
|   | + |   | 22 |            |           | 10 Total    | \$432.00      |
|   | + |   | 29 |            |           | 11 Total    | \$345.00      |
|   | + |   | 35 |            |           | 12 Total    | \$240.00      |
| - | ] |   | 36 |            |           | Grand Total | \$1,911.00    |

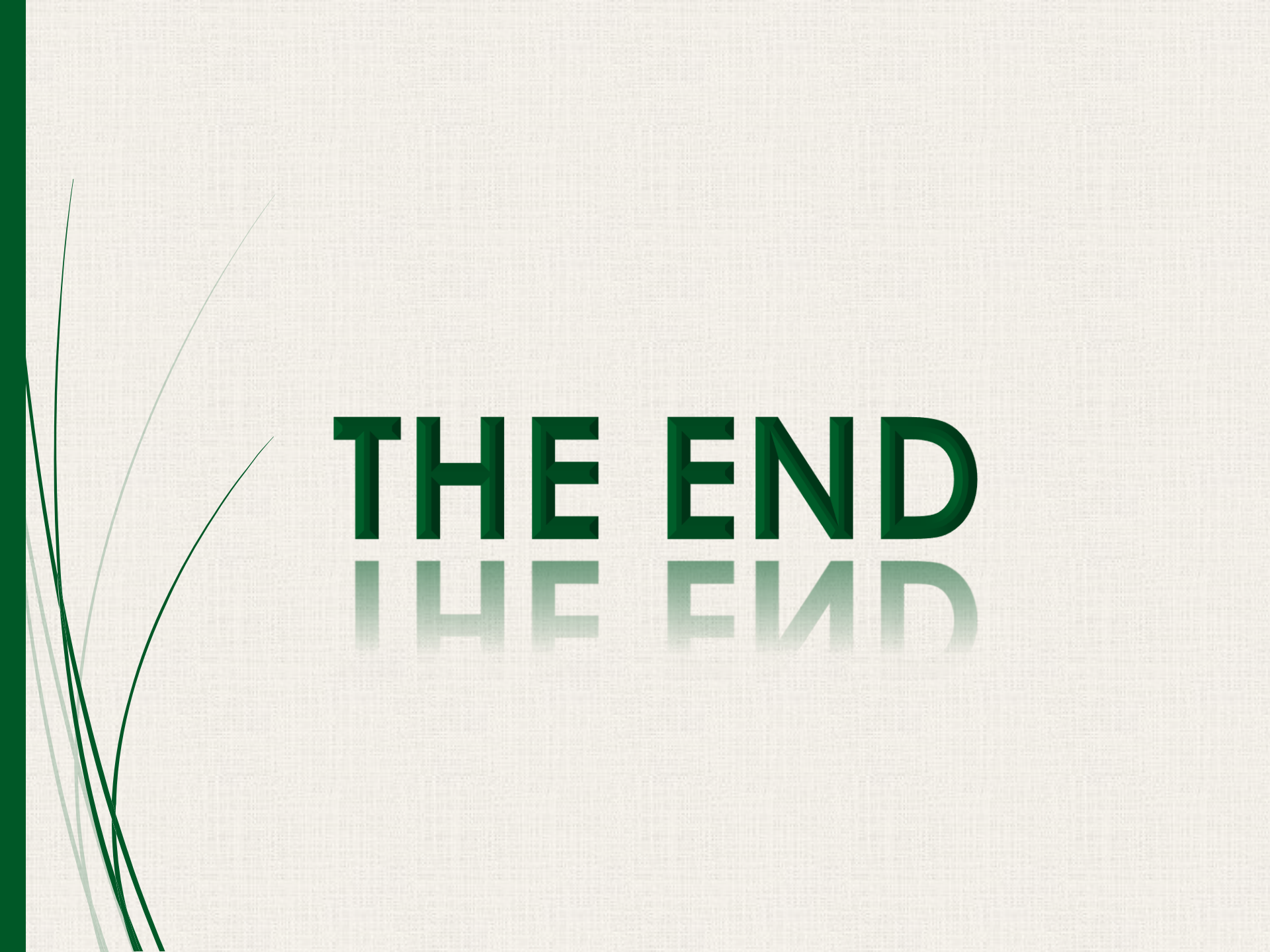